常識科教育出版社「翻轉教室」登入步驟:

- 1. 登入學校網頁 http://www.twghlchps.edu.hk/
- 2. 點選「網上學習資源」

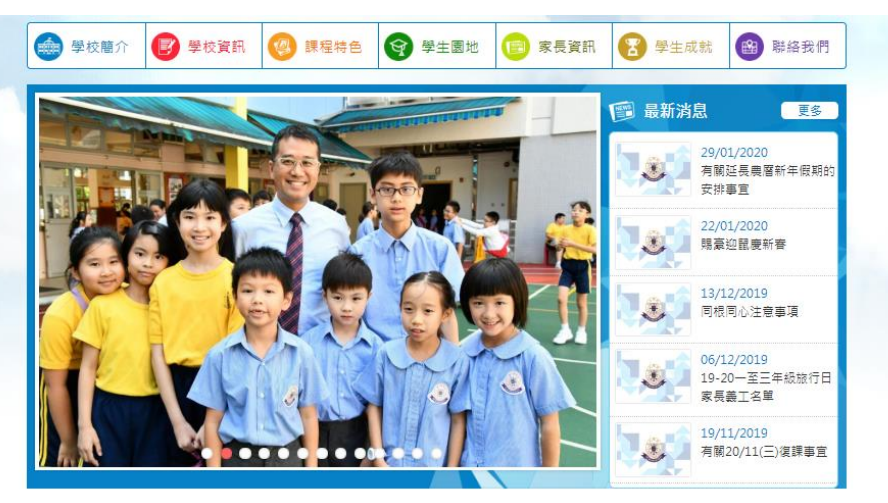

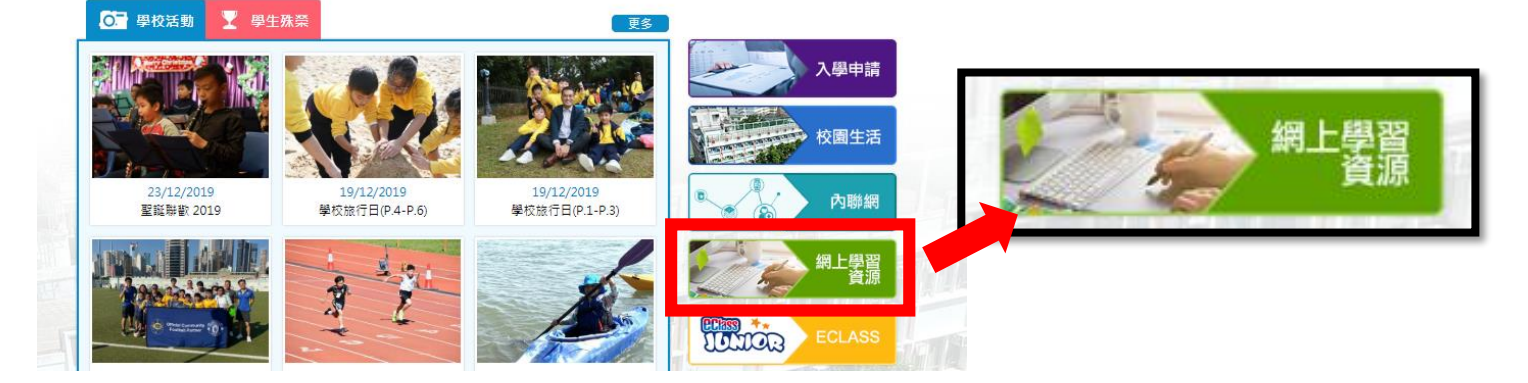

3. 在「數學與常識科」內點選「e-Smart 2.0」

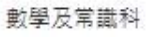

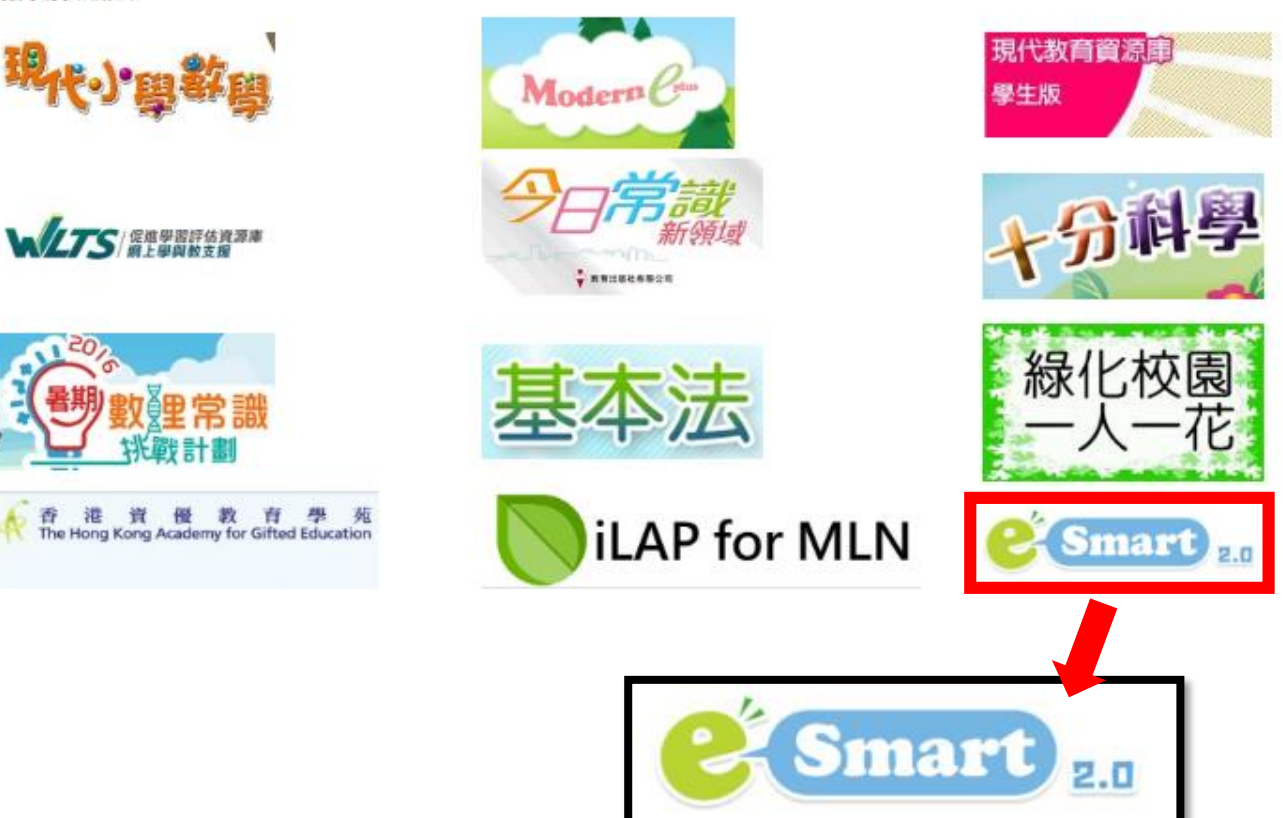

4. 進入「e-Smart 2.0」系統後,按學生手冊內(p.33)的「網上自學資源」(B項網上學習及功課平台) 輸入「學生帳戶」及「密碼」

| 2     | lwc-XXXXXXX |  |
|-------|-------------|--|
|       |             |  |
| ✔ 自動登 | ÷Х          |  |
|       | 登入          |  |

5. 點選「翻轉教室」

| - 互動系統<br>功規測数        | NE<br>NE     | 使堂编官系统<br>CPS | 副務対立     | 分享系统                                         | 遊脳及貫地考察系統<br>学生板日提供iOS /<br>Android 版本 | 英文 <b>建</b> 帛秋室 |
|-----------------------|--------------|---------------|----------|----------------------------------------------|----------------------------------------|-----------------|
| <u>教學工具</u><br>英文影響系統 | <b>美和</b> 系统 | 英文網上預款系统      | 英文故事創作重地 | Head Start 濃増買塊<br>此程式只提供iOS /<br>Android 版本 | Head Start 遊動應用程式<br>此程式只提供 iOS 版本     |                 |
| 英文演上生井庫               | 老師分享的補充資源    |               |          |                                              | ]轉教室                                   |                 |
| 中一 學科維站<br>Head Start |              |               |          |                                              |                                        |                 |

## 6. 按進度完成練習

| <b>任伸活動:身體自我保護的方法</b>                                                  |      |                   |    |  |
|------------------------------------------------------------------------|------|-------------------|----|--|
| / 月長度: 03:42                                                           | 最後更新 | 最後更新日期:2017-08-15 |    |  |
| <b>.</b>                                                               | 題號   | 作答                | 分數 |  |
| <b>V</b>                                                               | 1    | ۲                 | 10 |  |
| <b>6 # 6 20 19</b>                                                     | 2    |                   | 10 |  |
|                                                                        | 3    | 0                 | 10 |  |
| 的方法                                                                    | 4    |                   | 10 |  |
|                                                                        | 5    | ۲                 | 10 |  |
| <ul> <li>▶ ● ● -3.36 【</li> <li>1. 以下哪一項<i>不是</i>身體自我保護的方法?</li> </ul> |      |                   |    |  |
| ◎ 彎腰                                                                   |      |                   |    |  |
| 打冷震                                                                    |      |                   |    |  |
|                                                                        |      |                   |    |  |